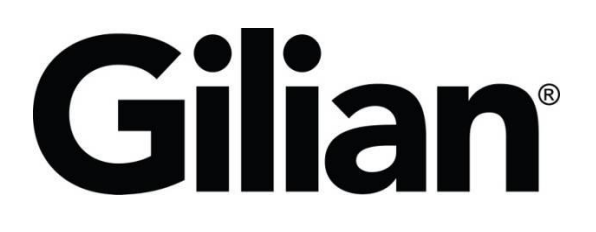

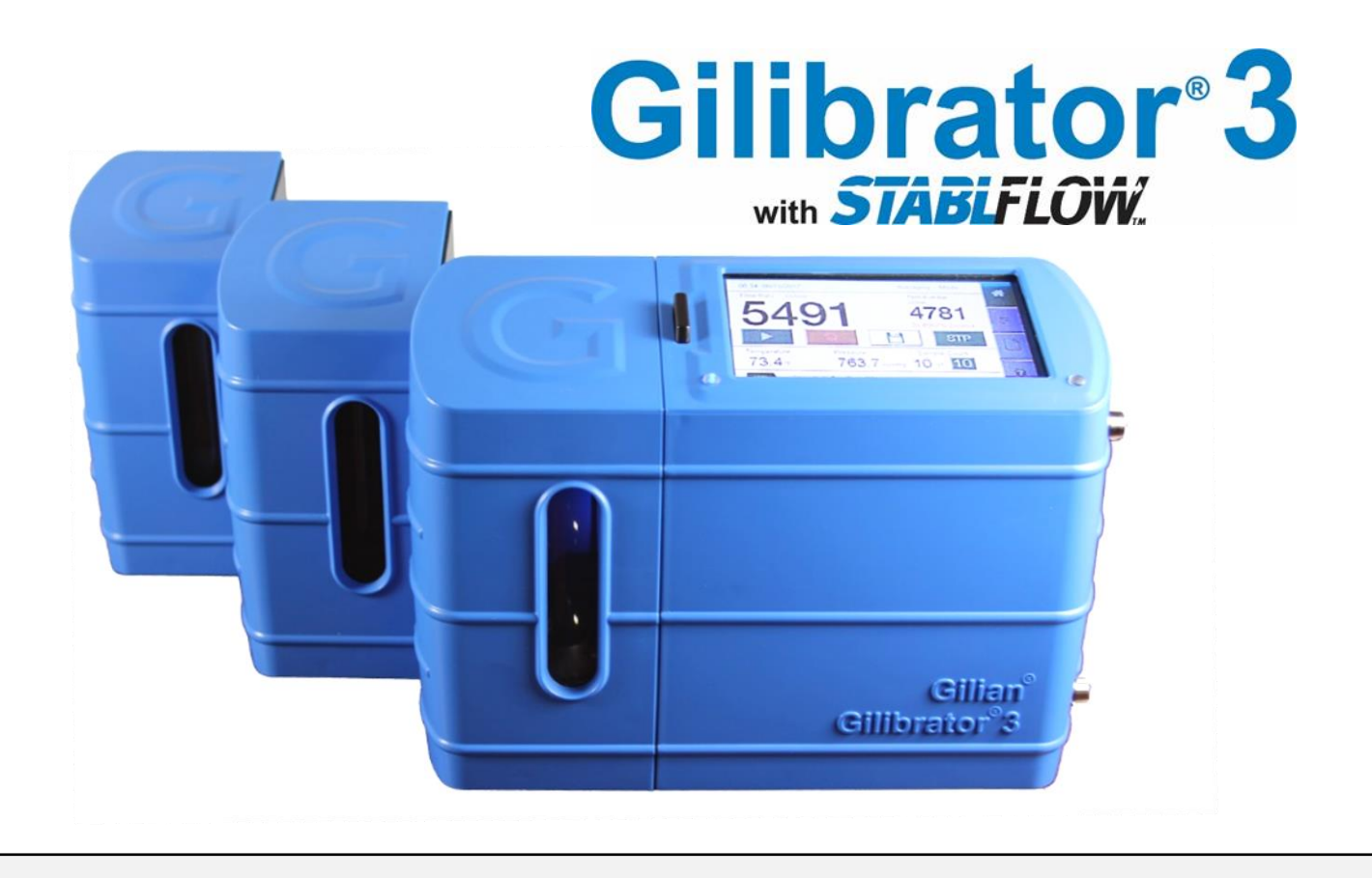

# Manuel de démarrage

(Gilibrator® 3 Quick-Start Guide)

Sensidyne Document No. 360-0216-06 - Rev D

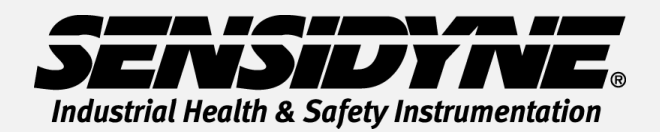

1000 112<sup>TH</sup> Circle N, Suite 100 • St. Petersburg, FL 33716 USA (800) 451-9444 • +1 (727) 530-3602 www.Sensidyne.com • <u>info@Sensidyne.com</u>

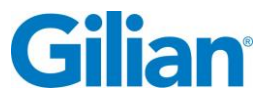

## **Comment utiliser ce guide**

Ce manuel explique les opérations de base et l'utilisation du débitmètre étalon Gilibrator® 3. Le manuel (PN 360-0213-01) comprend les instructions complètes, options et notes. Conformez-vous toujours aux avertissements, instructions et procédures indiqués dans ce manuel. Le manuel est disponible sur la carte SD incluse.

#### **Attention**:

Sécurité intrinsèque: Le Gilibrator<sup>®</sup> 3 n'est pas un appareil sécurité intrinsèque, et doit être utilisé uniquement en zone sûre. Référez –vous au manuel d'utilisation pour les conditions spéciales.

**Chargeur:** N'utilisez que le chargeur livré avec le Gilibrator<sup>®</sup> 3 dans les conditions de température spécifiées.

#### Ecran et touches de sélection

Le Gilibrator<sup>®</sup> 3 dispose d'un écran tactile couleur qui permet de sélectionner et configurer l'appareil aux paramètres souhaités par l'utilisateur. Les différents écrans et menus se présentes de la façon suivantes:

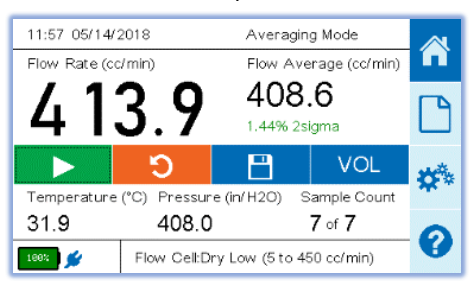

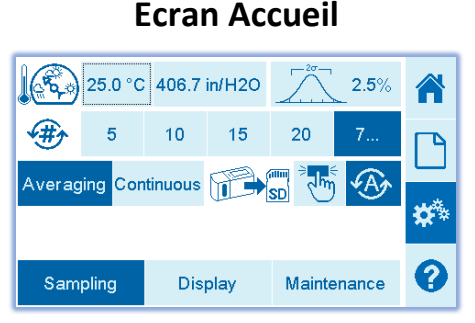

### Ecran réglages mesure

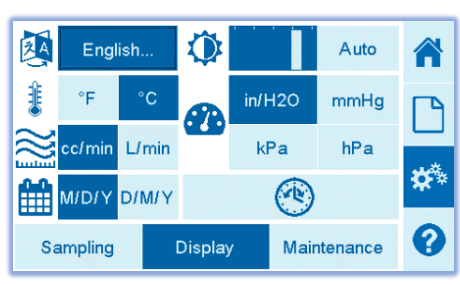

Ecran réglages affichage

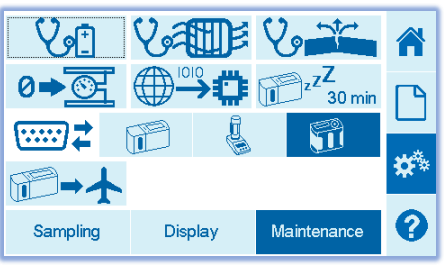

## Ecran réglages Maintenance

| Most Recent Reports 🔹 🛉 🔍 |    |        |         | Ļ  |      |     |
|---------------------------|----|--------|---------|----|------|-----|
| Date and Time             |    | Sample | ID      |    |      |     |
| 05/14/2018 11:            | 59 | MANUA  | AL-2    |    |      |     |
| 05/14/2018 11:            | 53 | MANUA  | AL-1    |    |      |     |
| 05/07/2018 11:            | 08 | TEST 1 | 4       |    |      |     |
| 05/01/2018 10:            | 33 | AWA T  | EST     |    |      | *** |
| 02/28/2018 08:            | 43 | TEST5  |         |    |      | **  |
| 02/28/2018 08:            | 41 | TEST4  |         |    |      | _   |
| Delete All                | De | elete  | Preview | E> | port | 0   |

## **Ecran rapports**

|                                                                                   | Base              | Flow Cell   |    |  |  |
|-----------------------------------------------------------------------------------|-------------------|-------------|----|--|--|
| Serial Number                                                                     | 20201001005       | 19381012015 |    |  |  |
| Last Calibration                                                                  | 05/14/2020        | 07/07/2020  |    |  |  |
| Service Due                                                                       | 05/14/2021        | 07/07/2021  |    |  |  |
| Cycle Count                                                                       | 005219            | 138432      | 19 |  |  |
| Firmware Version                                                                  | V2.4              | V2.1        |    |  |  |
| Battery Health                                                                    | 3505/4350(80%) 0  |             |    |  |  |
| Filter Health                                                                     | 0.0/0.0(100%) 05/ | <b>8</b>    |    |  |  |
| For help or service on any Sensidyne product, please contact us                   |                   |             |    |  |  |
| on our website or via phone<br>800-451-9444/+1 727-530-3602<br>info@sensidyne.com |                   |             |    |  |  |

## **Ecran Informations**

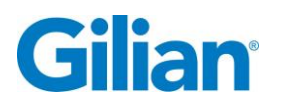

# **Guide Opération**

#### Mise en et hors service du débitmètre Le débitmètre doit être chargé totalement avant utilisation.

#### Mise en et hors service

Placer le bouton On/Off sur la position On. Le système s'initialise et affiche la fenêtre d'accueil automatiquement. Placer le bouton On/Off sur la position Off, un message apparaitra et l'appareil s'éteindra 3 secondes plus tard.

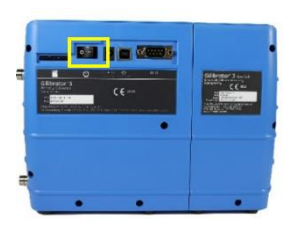

#### Configuration

- Depuis l'écran d'accueil, choisir l'icône réglages dans le menu.
- Presser le bouton Echantillonnage en bas de l'écran. Choisir soit le mode\_Moyenne ou continu.
- Presser le bouton affichage en bas de l'écran. Puis choisir l'unité souhaitée cc/min ou L/min. Choisir le format date et appuyer sur le bouton réglage heure pour ajuster l'heure et la date. Choisir l'unité de Pression. Choisir la Langue. Choisir l'unité de Température.
- 4. Presser l'icône accueil 🗂 sur la barre menu.

#### Installation du débitmètre

- 1. Choisir la cellule souhaitée (bas, Standard, Haut).
- Connecter l'ensemble (Media et Pompe) au raccord aspiration située en bas sur le côté droit du débitmètre.

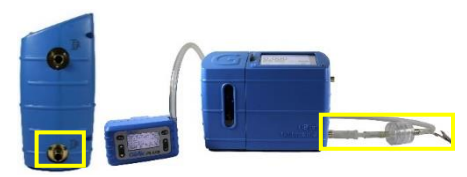

 Mettre la pompe en mode calibration et suivre les étapes de calibration. Les valeurs initiales apparaissent sur l'Ecran d'accueil.

Remarque: La source de flux ne fonctionne pas lorsque l'unité est allumée. La base doit s'acclimater à la température ambiante avant de commencer le flux d'air.

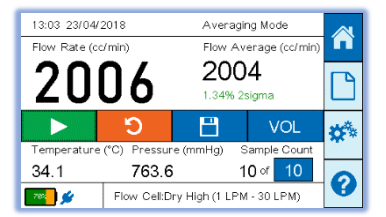

Choisir le Bouton Lecture 
 et démarrer la moyenne des mesures. Le débit moyen est affiché en haut côté droit de l'Ecran d'accueil.

#### **Rapports**

- Depuis l'Ecran d'accueil, choisir l'icône Sauvegarde
  sur la barre menu.
- 2. Choisir une pompe utilisée récemment, ou passer pour choisir une nouvelle pompe dans le système.
- 3. Compléter l'Identification de la pompe.

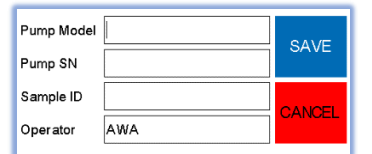

- 4. Presser sur la boite Modèle Pompe et un écran Clavier apparait. Entrer le modèle de votre pompe et choisir Suivant en haut à droite de l'écran. Entrer dans le n° de série de la pompe et choisir Suivant en haut à droite de l'écran. Entrer dans le n° d'identification de l'échantillon et choisir Suivant en haut à droite de l'écran. Entrer dans le nom opérateur et choisir FAIT en haut à droite de l'écran. Choisir Sauvegarder.
- Depuis L'écran d'accueil, choisir l'icône Rapport
  dans la barre menu.

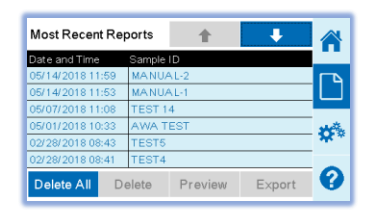

 Choisir la ligne rapport voulue. La ligne rapport est alors en surbrillance bleu foncée. Choisir Aperçu pour voir le rapport.

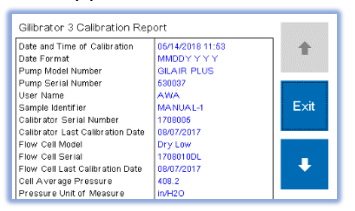

 Presser les boutons de défilement vers haut ou le bas. Presser le bouton Sortir pour retourner à l'écran Rapport. Presser Exporter pour copier sur carte SD.

Sensidyne Document No. 360-0216-06 - Rev D

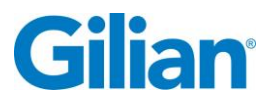

## **Glossaire Icône**

| ₽    | Flêche bas<br>(défile bas)            | 50         | Export vers<br>carte SD       | V. T       | Test de fuite                              | **                            | Ecran réglages                              |
|------|---------------------------------------|------------|-------------------------------|------------|--------------------------------------------|-------------------------------|---------------------------------------------|
| 1    | Flêche haut<br>(défile haut)          | Va         | Vérification état<br>filtre   |            | Sauvegarde<br>manuelle vers<br>carte SD    | τ <sup>z</sup> ζ <sup>Z</sup> | Minuteur<br>Veille                          |
| A    | Sauvegarde<br>Auto carte SD           |            | Mise à jour<br>Firmware       |            | Bouton<br>Lecture<br>(démarrage<br>mesure) | ⋒⋺ᅷ                           | Expédition<br>Gilibrator<br>(vide batterie) |
| Vet  | Vérification état<br>Batterie         | <b>[</b> ] | Unités de débit               |            | Unités<br>Pression                         |                               | Analyse<br>Statistique                      |
| 100% | Durée Batterie                        |            | Gilibrator 2<br>Communication |            | Ecran rapport                              |                               | Bouton Stop                                 |
| ٢    | Réglage<br>Luminosité<br>affichage    |            | Gilibrator 3<br>Communication | 5          | Reinitialisation<br>Moyenne                |                               | STP<br>References                           |
|      | Format Date                           |            | Ecran d'accueil               | <b>(#)</b> | Compteur<br>Mesures                        | ŧ                             | Unités<br>Température                       |
|      | Méthode<br>Communication              | •          | Ecran<br>Informations         |            | Sauvegarde<br>données                      | ®                             | Réglages<br>Heure et date                   |
|      | Communication<br>Débitmètre<br>piston | RA         | Sélection<br>Language         | •••        | Réglages<br>mesures                        | 0≠ <u>⊙</u>                   | Test Pression<br>Zero                       |

# Maintenance

**Batterie**: Le Gilibrator<sup>®</sup> 3 utilise des batteries rechargeables lithium iron phosphate (LiFePO<sub>4</sub>). Bien charger les batteries assure un temps d'utilisation maximum. Temps de charge environ 4 heures.

# **Specifications**

Bas débit:5cc/min - 450cc/minDébit Standard:50 cc/min - 5000 cc/minHaut débit:1,000 cc/min - 30,000 cc/minTempérature d'utilisation:10°C - 40°CTemps de fonctionnement:3 heures au débit max, et jusqu'à 8 heures à bas débit et avec une faible luminosité.

# Certifications

Le Gilibrator<sup>®</sup> 3 est conforme aux normes suivantes: EN 61010-1, CE, RoHS et EMC. Le Gilibrator<sup>®</sup> 3 est équipé d'une batterie approuvée pour le transport suivant la réglementation UN/DOT 38.3 et IEC 62133-2 (2<sup>nd</sup> Edition).